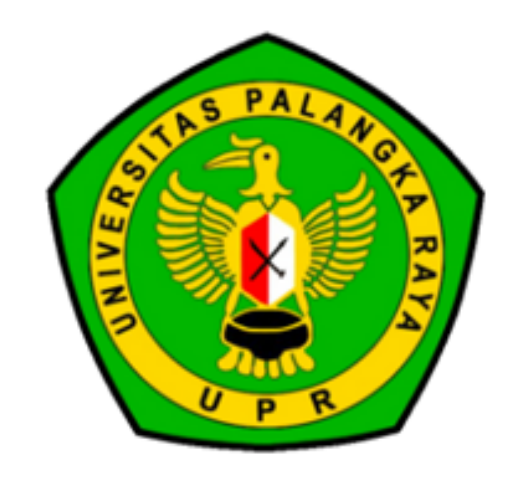

 $\langle \cdot \rangle$ 

 $(\mathbf{b})$ 

## Panduan Pengisian Aplikasi Borang Penetapan Uang Kuliah Tunggal (UKT)

UNIVERSITAS PALANGKA RAYA

### **Uang Kuliah Tunggal** (UKT)

SELURUH CALON MAHASISWA YANG DITERIMA MELALUI JALUR SNBP, SNBT DAN MANDIRI (TERMASUK CALON MAHASISWA PENERIMA KIP KULIAH) **WAJIB** MELAKUKAN PENGISIAN BORANG UKT

 $\rightarrow$ 

 $\rightarrow$ 

02

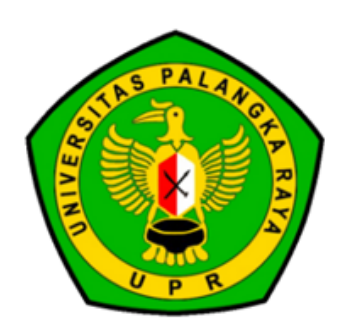

### Menyiapkan Kelengkapan Berkas

### SEMUA BERKAS YANG DISIAPKAN BERFORMAT PDF/JPG

Dokumen Slip Gaji/Surat Keterangan Penghasilan Orang Tua/Wali yang membiayai pendidikan yang Dibuktikan dengan Scan/Foto Surat Keterangan/Surat Keputusan dari Instansi Pemerintah/Swasta atau dari Kelurahan setempat.

Scan/Foto Dokumen Surat Keterangan Kematian/Akta Kematian Orang Tua/Wali yang membiayai pendidikan bagi Calon Mahasiswa Yatim/Piatu/Yatim Piatu. (jika ada)

Scan/Foto Dokumen Surat Keterangan Disabilitas/Penyakit Kronis Orang Tua/Wali yang membiayai pendidikan dari Fasilitas Kesehatan Pemerintah.

#### (jika ada)

>

>

>

>

Scan/Foto Copy Kartu Keluarga / Surat Keterangan Susunan Anggota Keluarga dari RT/Lurah bagi yang belum memiliki KK, yang membiayai Pendidikan.

Surat Keterangan yang menyatakan sebagai siswa kelas XII SMA/SMK/MA pada tahun 2023 dan sedang mengikuti Proses Kelulusan SMA/SMK/MA Bagi Calon Mahasiswa yang dibiayai oleh Yayasan/Lembaga/Institusi lainnya wajib menyampaikan Scan/Foto Dokumen Pernyataan Kesanggupan dari Yayasan/Lembaga/Institusi lainnya. Scan/Foto Bukti Pembayaran Air 3 Bulan Terakhir. (jika ada)

>

>

>

>

>

 $\bigcirc$ 

 $\bigcirc$  $\bigcirc$ 

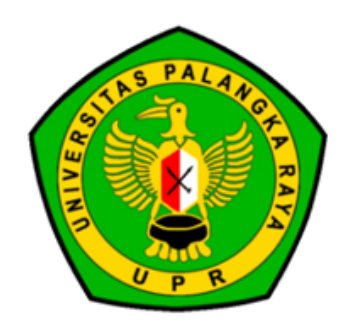

Scan/Foto Bukti/Struk Pembayaran Listrik dan Foto Meteran Listrik.

Scan/Foto Bukti Pembayaran Langganan Telepon/Pulsa HP/Internet 3 Bulan Terakhir.

### Menyiapkan Kelengkapan Berkas

SEMUA BERKAS YANG DISIAPKAN BERFORMAT PDF/JPG

Surat Keterangan Kesehatan dan Surat Keterangan Tidak Buta Warna (Khusus bagi calon mahasiswa yang diterima pada program studi yang mempersyaratkan tidak boleh buta warna sesuai daftar yang tercantum pada pengumuman)

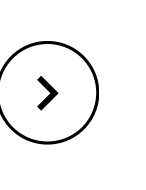

(jika ada)

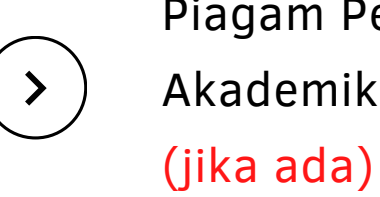

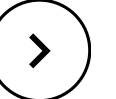

>

>

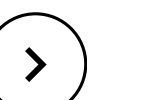

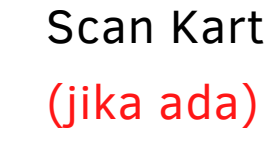

04

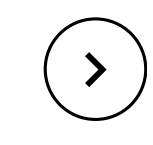

>

Pas Foto ukuran 4 X 6 cm

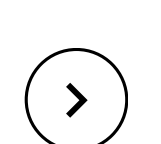

Surat keterangan atau Piagam keikutsertaan dalam mengikuti kegiatan bidang Akademik atau Non Akademik minimal tingkat Nasional. (jika ada)

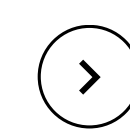

Surat Keterangan dari Panti Sosial/Panti Asuhan terkait (jika ada)

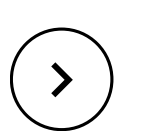

Scan Data Terpadu Kesejahteraan Sosial (DTKS) (jika ada)

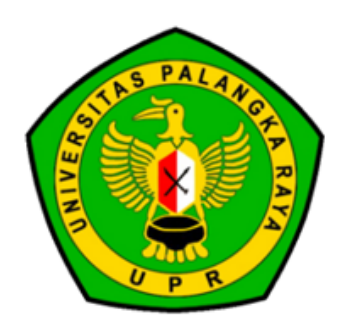

```
Piagam Penghargaan Juara dalam Prestasi Akademik
(Olimpiade, Cerdas Cermat, dll)
```

```
Piagam Penghargaan Juara dalam Prestasi Non -
Akademik (Lomba Seni, Musik, Olahraga, dll)
```

Surat Keterangan dari Dinas Sosial Setempat atau dari Fasilitas Kesehatan Pemerintah bila Calon Mahasiswa mengalami gangguan Disabilitas

```
Scan Kartu Indonesia Pintar (KIP) (jika ada)
```

```
Scan Kartu Keluarga Sejahtera (KKS) (jika ada)
```

```
Scan Kartu Peserta Program Keluarga Harapan (PKH)
```

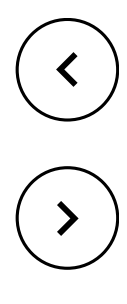

## Informasi Mengenai Aplikasi

#### $\bigcirc$ $\bigcap$

05

 $\checkmark$ 

 $(\boldsymbol{\boldsymbol{>}})$ 

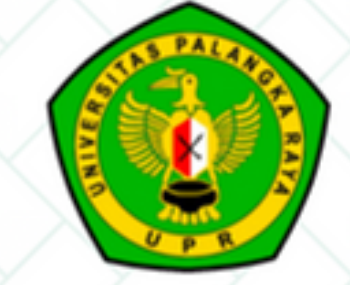

| Aplikasi Borang Penetapan Uang Kuliah Tunggal (UKT) dan KIF                                                                                                    | -Kuliah             |                                                            |
|----------------------------------------------------------------------------------------------------|---------------------|------------------------------------------------------------|
| hasi Penting                                                                                                    | 🔒 Login             |                                                            |
| <ol> <li>Formulir Wajib Diisi Oleh Seluruh Calon Mahasiswa Universitas Palangka Raya<br/>Tahun 2023 Baik Yang KIP-Kuliah Maupun Yang Bukan KIP-Kuliah.</li> <li>Periode Pengisian Borang dilakukan mulai tanggal 29 Maret 2023 s/d 4 April<br/>2023.</li> </ol>                                                                    | Usernam<br>Password | No.Peserta     Tanggal lahir [ddmmyyyy]                    |
| <ol> <li>Kelengkapan Berkas yang harus diupload :         <ul> <li>Dibiayai oleh Orang Tua/Wali</li> <li>Kelengkapan dokumen yang dilampirkan oleh Calon Mahasiswa jika dibiayai oleh<br/>Orang Tua/Wali :</li> </ul> </li> </ol>                                                                                                  | Jalur               | Clear Login                                                |
| <ol> <li>Dokumen Slip Gaji /Surat Keterangan Penghasilan Orang Tua/Wali yang<br/>membiayai pendidikan yang dibuktikan dengan Scan/Foto Surat Keterangan/<br/>Surat Keputusan dari Instansi Pemerintah/Swasta atau dari Kelurahan<br/>setempat.</li> </ol>                                                                          | Join Gr             | oup Telegram CAMABA SNPMB UPR<br>2023<br>>> Klik Disini << |
| <ol> <li>Scan/Foto Dokumen Surat Keterangan Kematian/Akta Kematian Orang Tua/Wali<br/>yang membiayai pendidikan bagi Calon Mahasiswa Yatim/Piatu/Yatim Piatu.</li> <li>Scan/Foto Dokumen Surat Keterangan Disabilitas/Penyakit Kronis Orang<br/>Tua/Wali yang membiayai pendidikan dari Easilitas Kesebatan. Pemerintah</li> </ol> |                     |                                                            |

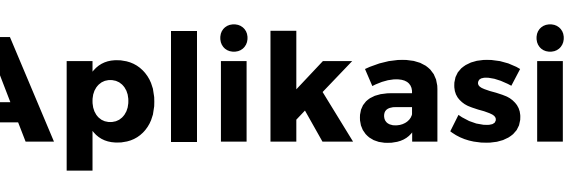

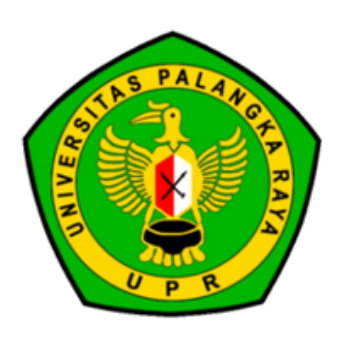

 $\bigcirc$ 

# Halaman Login

### **INFORMASI PENTING**

#### Informasi Penting

#### Catatan

- 1. Formulir UKT Wajib Diisi Oleh Seluruh Calon Mahasiswa Universitas Palangka Raya Baik Yang Bidik Misi Maupun Yang Bukan Bidik Misi.
- 2. Bagi Calon Mahasiswa Yang BELUM MEMILIKI Berkas Persyaratan Sesuai Ketentuan Yang Wajib Di Upload, Dapat Menggunakan SURAT PERNYATAAN Bermaterai (JPG)/(PDF). Contoh Surat Pernyataan (Download).
- 3. Bila Kedua Orang Tua Bekerja, Wajib MENGISI Dan MELAMPIRKAN (Upload) Penghasilan Kedua Orang Tua.
- Lampiran Upload DATA Maksimal 500kb, Harus Jelas Dapat Terbaca/Tidak Kabur.
- Tata Cara Pengisian Formulir UKT (<u>Download</u>).

\*) Contoh Formulir UKT Calon Mahasiswa Universitas Palangka Raya (Download)

### LOGIN

| Username | No.Peserta               |   |
|----------|--------------------------|---|
| Password | Tanggal lahir (ddmmyyyy) |   |
| Jalur    | SMMPTN                   | ~ |
| Jalur    | SMMPTN                   |   |

SNBP/SNBT/MANDIRI format **DDMMYYYY** 

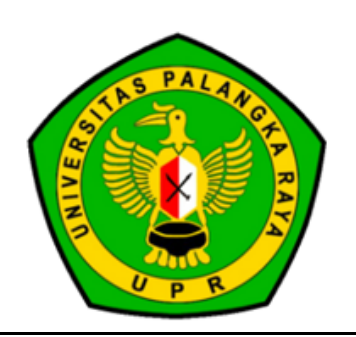

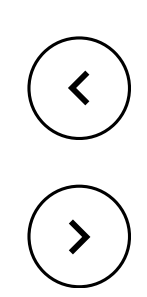

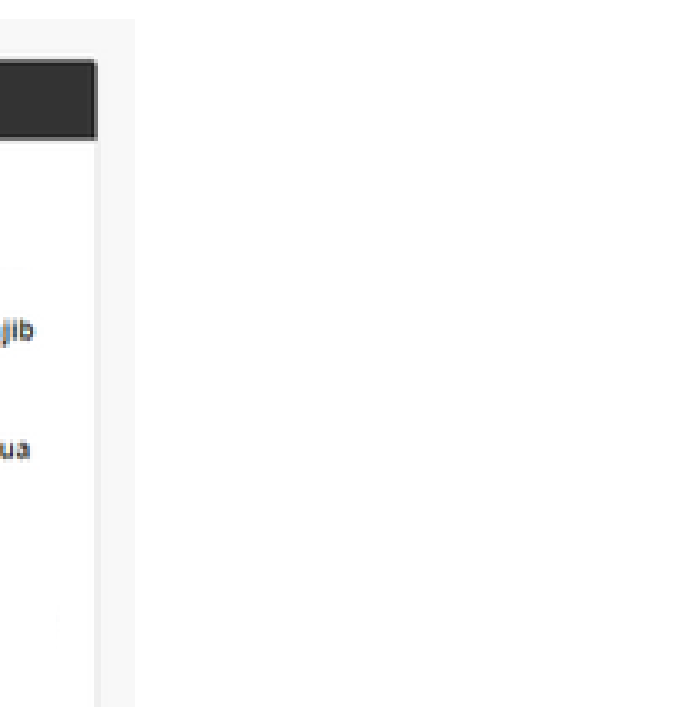

- Username menggunakan Nomor Peserta
- Password menggunakan Tanggal Lahir dengan
- Pilih jalur masuk **SNBP/SNBT/MANDIRI**

### Halaman Beranda

### MENU KIRI

Selamat Datang LENNI SIRINGORINGO di UKT Universitas Palangka Raya

|    | Kelompok Pertanyaan                     | Form Isian UKT (Uang Kuliah Tung                                                                                                    |
|----|-----------------------------------------|----------------------------------------------------------------------------------------------------|
| 1  | Preview                                 | •                                                                                                    |
| 1  | 1. Data Pelamar                         | Tata Cara Pengisian UKT<br>1. Halaman di sebelah kiri adalah kelompok isian yang harus anda siapkan                                                                                      |
| i. | 2. Data Orang Tua                       | <ol> <li>Jika anda sudah mengisi salah satu kelompok, maka anda akan melihat tanda cent</li> <li>Jika semua kelompok isian sudah lengkap, anda harus melakukan FINALISASI der</li> </ol> |
| !  | 3. Status Rumah Tinggal                 | <ol> <li>FINALISASI berarti anda tidak dapat melakukan update data kembali</li> <li>Jika Nilai UKT sudah ditentukan, maka anda akan melihat Nilai UKT anda di halam</li> </ol>           |
| 1  | 4. Ukuran Rumah/Tanah yang<br>Ditempati | <ol> <li>Silahkan baca Tata Cara Pengisian Formulir UKT disini</li> <li>"Wajib diisi</li> </ol>                                                                                          |
| 1  | 5. Kondisi Rumah                        | Nama LENNI SIRINGORINGO                                                                                                    |
|    | 6. Penerangan dan MCK                   | Nilai UKT (Rp.) Dalam Proses Hitung                                                                                                    |
|    | /                                       |                                                                                                    |

Pada halaman beranda berisi menu kiri yang digunakan sebagai navigasi kelompok pertanyaan yang perlu diisi.

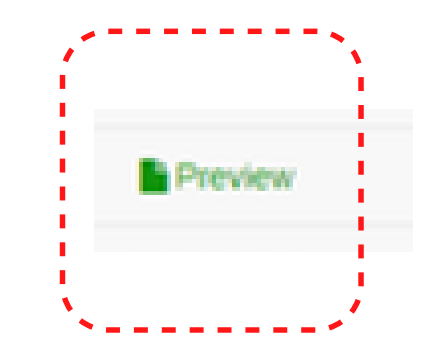

Tombol preview digunakan untuk melihat data yang sudah selesai diisi pada sistem

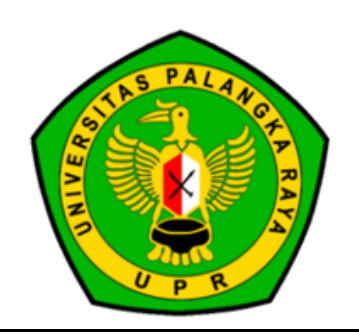

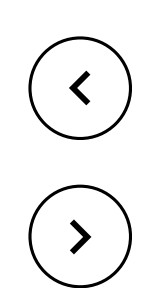

LENNI SIRINGORINGO

#### gal)

ing di sebelah kanan kelompok

gan menekan tombol "FINALISASI DATA" pada menu PREVIEW

in home

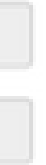

### Halaman Beranda

### MENU ATAS

Selamat Datang LENNI SIRINGORINGO di UKT Universitas Palangka Raya

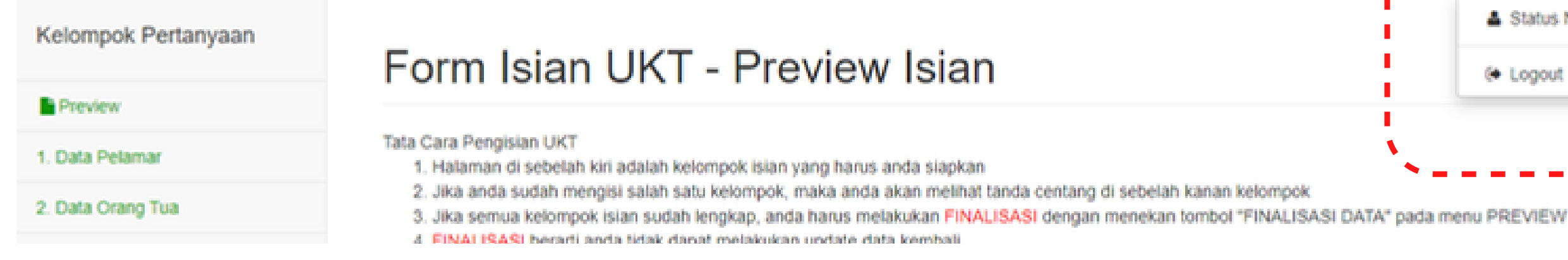

Pada halaman beranda terdapat menu atas yang digunakan yang berisi menu status nilai UKT (nilai ukt akan muncul ketika periode pengumuman sudah dibuka) dan Logout.

| Nama                                                 | LENNI SIRINGORINGO  |
|------------------------------------------------------|---------------------|
| Nilai UKT (Rp.)                                      | Dalam Proses Hitung |
| Nilai IPI (luran<br>Pengembangan<br>Institusi) (Rp.) | 2.500.000           |
| Status                                               | Belum Terfinalisasi |

melihat status nilai UKT.

sistem.

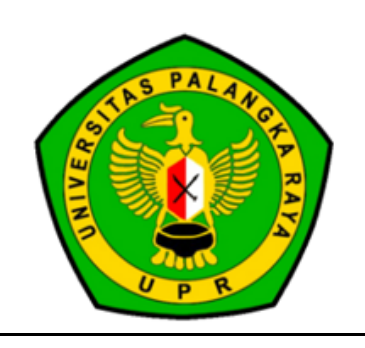

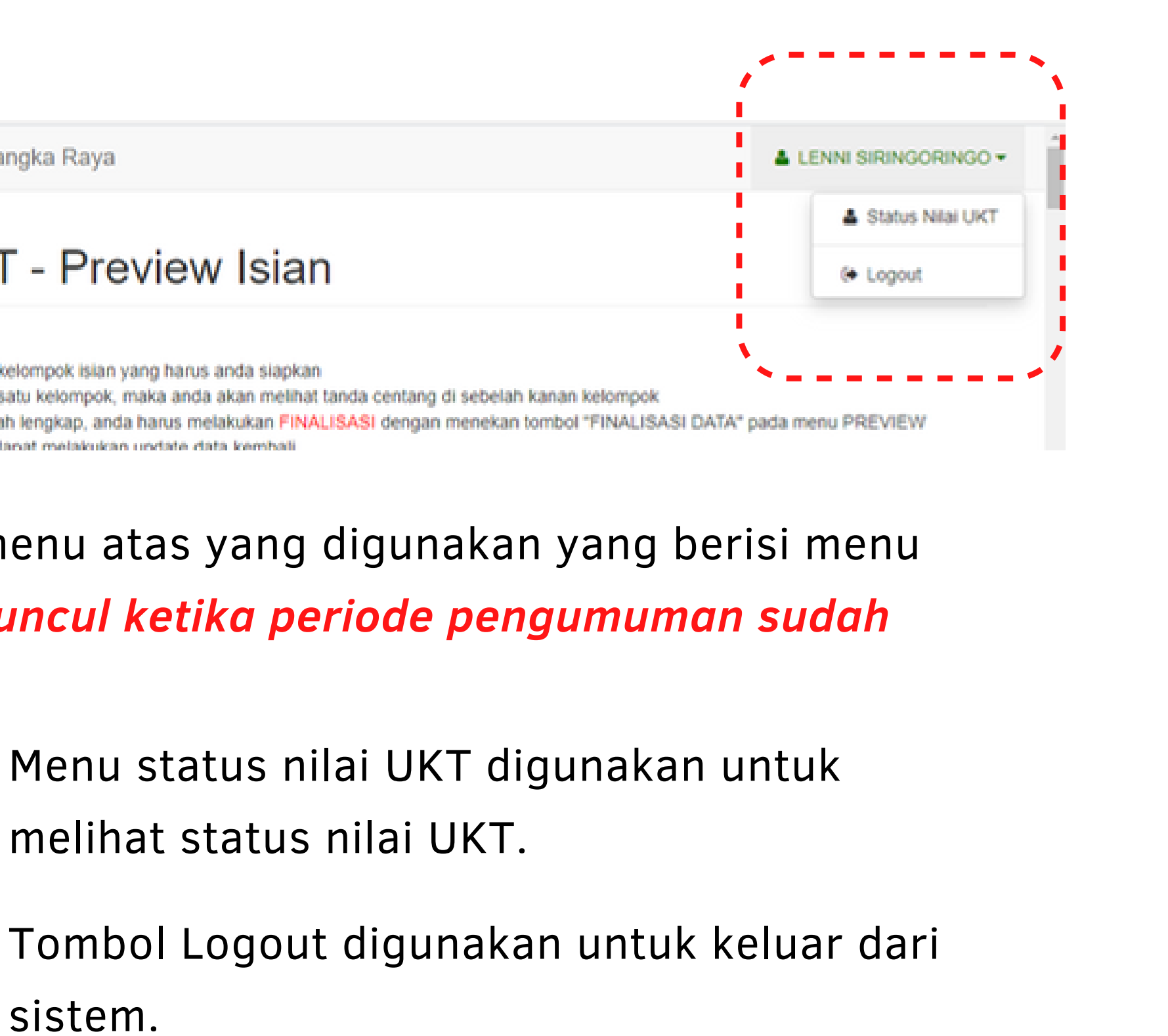

| TEXT BOX                      |                                       |
|-------------------------------|---------------------------------------|
|                               |                                       |
| Nama Lengkap *                | Nama Lengkap                          |
| No Induk Kependudukan (NIK) * | No Induk Kependudukan (NIK)           |
|                               |                                       |
| Jenis pertanyaa               | an text box silahkan diisi sesuai der |
| keterangan yar                | ng ada didalam kotak                  |

### DROP DOWN LIST

| Agama * | Pilihan | * |
|---------|---------|---|

Jenis pertanyaan drop down list ini silahkan dipilih satu dari pilihan yang sudah disediakan.

> Tanda \* (bintang berwarna merah) berarti pertanyaan tersebut harus diisi, tidak boleh kosong.

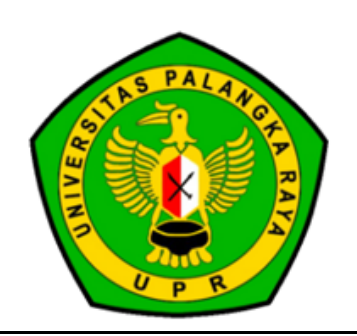

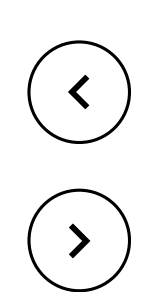

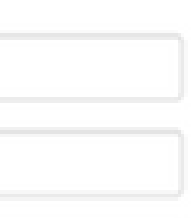

ngan

#### DATE PICKER

| 01-01-2002                             |    | J  |      |        |      |    |    |            |
|----------------------------------------|----|----|------|--------|------|----|----|------------|
| Sumber Biava Kuliah *                  | +  |    | Jani | uari 2 | 2002 |    | ÷  |            |
| 🔾 Orang Tua 🔞 Wali 🔿 Yayasan/Lembaga   | Sn | SI | Ra   | Ka     | Ju   | Sa | Mg |            |
|                                        | 31 | 1  | 2    | 3      | 4    | 5  | 6  |            |
| Status Orang Tua *                     | 7  | 8  | 9    | 10     | 11   | 12 | 13 |            |
| Pilihan                                | 14 | 15 | 16   | 17     | 18   | 19 | 20 |            |
| Scan/Foto Dokumen Surat Keterangan Kem | 21 | 22 | 23   | 24     | 25   | 26 | 27 | ŋ <b>-</b> |
| Choose File No file chosen             | 28 | 29 | 30   | 31     | 1    | 2  | 3  |            |
| file : .jpg, .pdf                      | 4  | 5  | 6    | 7      | 8    | 9  | 10 |            |
| Next 🍋 Reset Form 3                    |    |    |      |        |      |    |    |            |

### RADIO BUTTON

Sumber Biaya Kuliah \* 🛛 💿 Orang Tua 🔿 Wali 🔿 Yayasan/Lembaga dan Instansi Lainnya

Jenis pertanyaan radio button ini digunakan untuk memilih salah satu pilihan dengan memilih lingkaran sesuai pilihan yang diinginkan

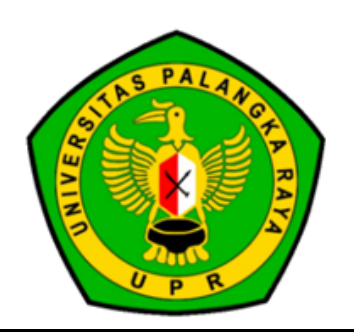

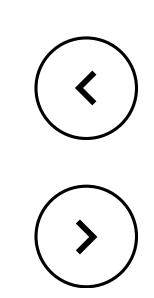

### Jenis pertanyaan date picker ini digunakan untuk memilih tanggal sesuai tanggal yang diperlukan

#### UPLOAD FILE

Scan/Foto Copy Rekening Listrik 3 Bulan Terakhir (JPG/PDF) \*

Scan/Foto Copy Rekening Air 3 Bulan Terakhir (JPG/PDF) \*

Scan/Foto Copy Telepon 3 Bulan Terakhir (JPG/PDF) \*

| Choose File        | No | file | chosen |
|--------------------|----|------|--------|
| *file : .jpg, .pdf |    |      |        |

Choose File No file chosen

Choose File No file chosen

Jenis pertanyaan upload file ini digunakan untuk memilih file pendukung yang harus diupoad ke dalam sistem. Pilih choose file untuk memilih file yang ada pada komper. Perlu diperhatikan extensi file yang dapat di upload hanya jpg dan pdf dengan maksimal size file adalah 500kb.

### BUTTON

Previous 📢 Next 🕨 Reset Form 😂

Tombol yang fungsinya sesuai dengan deskripsi. Tombol previous digunakan untuk kembali ke halaman sebelumnya. Tombol next digunakan untuk menuju ke halaman berikutnya. Tombol reset form digunakan untuk mengosongkan isian form.

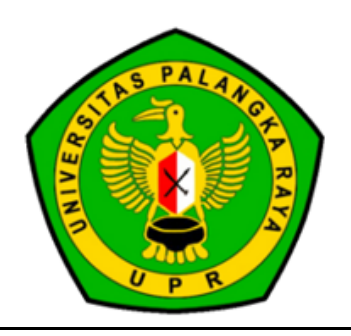

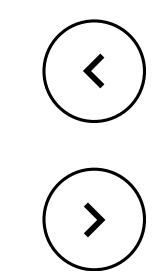

BUTTON

| Previous 📢 | Finish 🗸 | Reset Form |
|------------|----------|------------|
|            |          |            |
|            |          |            |

form UKT

atau komputer calon mahasiswa

kembali dengan alasan apapun.

12

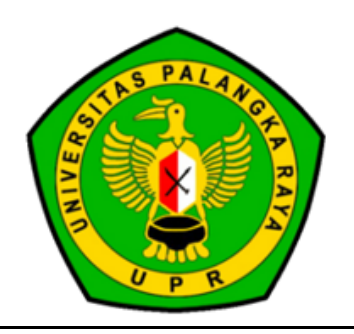

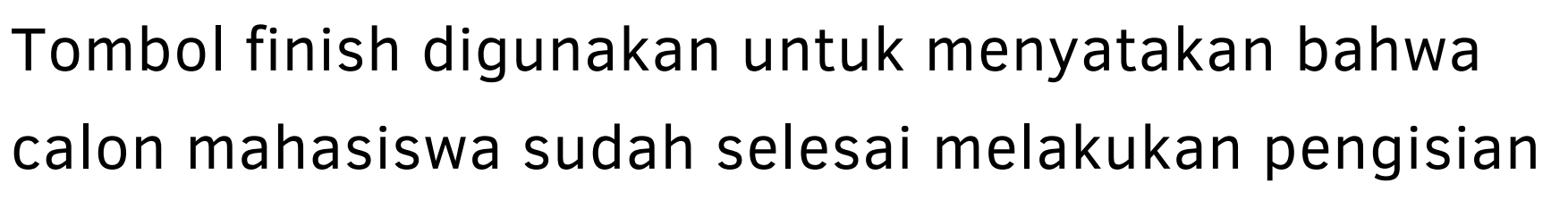

- Tombol cetak hasil digunakan untuk melakukan download form isian beserta isian dari calon mahasiswa. Form bisa langsung didownload ke laptop
- Tombol kirim data digunakan untuk melakukan pengiriman data isian form UKT. Data yang sudah dikirimkan bersifat final dan tidak dapat dirubah

#### UPLOAD FOTO DIRI

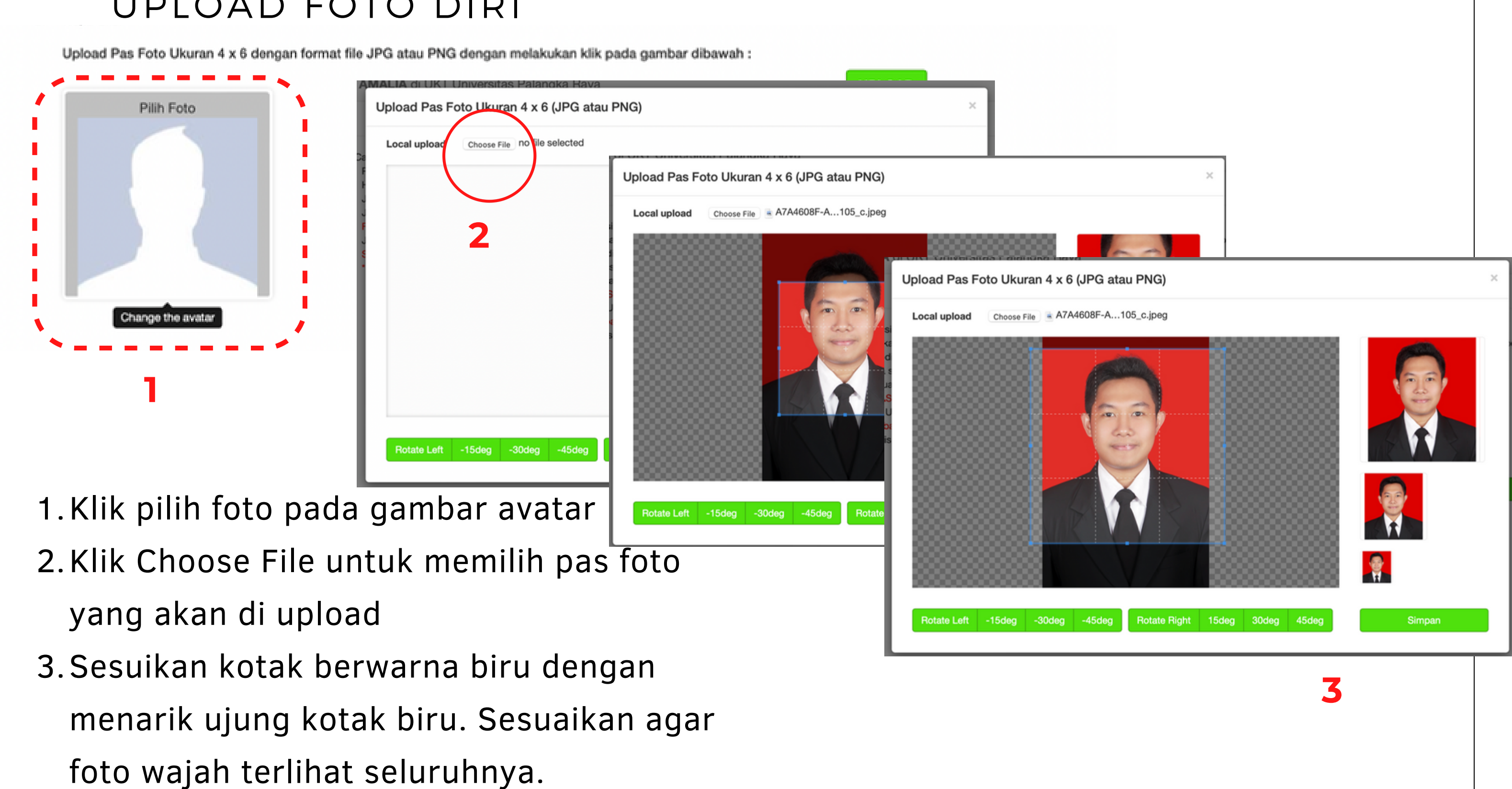

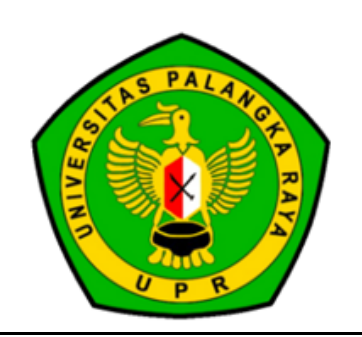

| ( | <u>‹</u> | ) |
|---|----------|---|
| ( | >        | ) |

#### UPLOAD FOTO DIRI

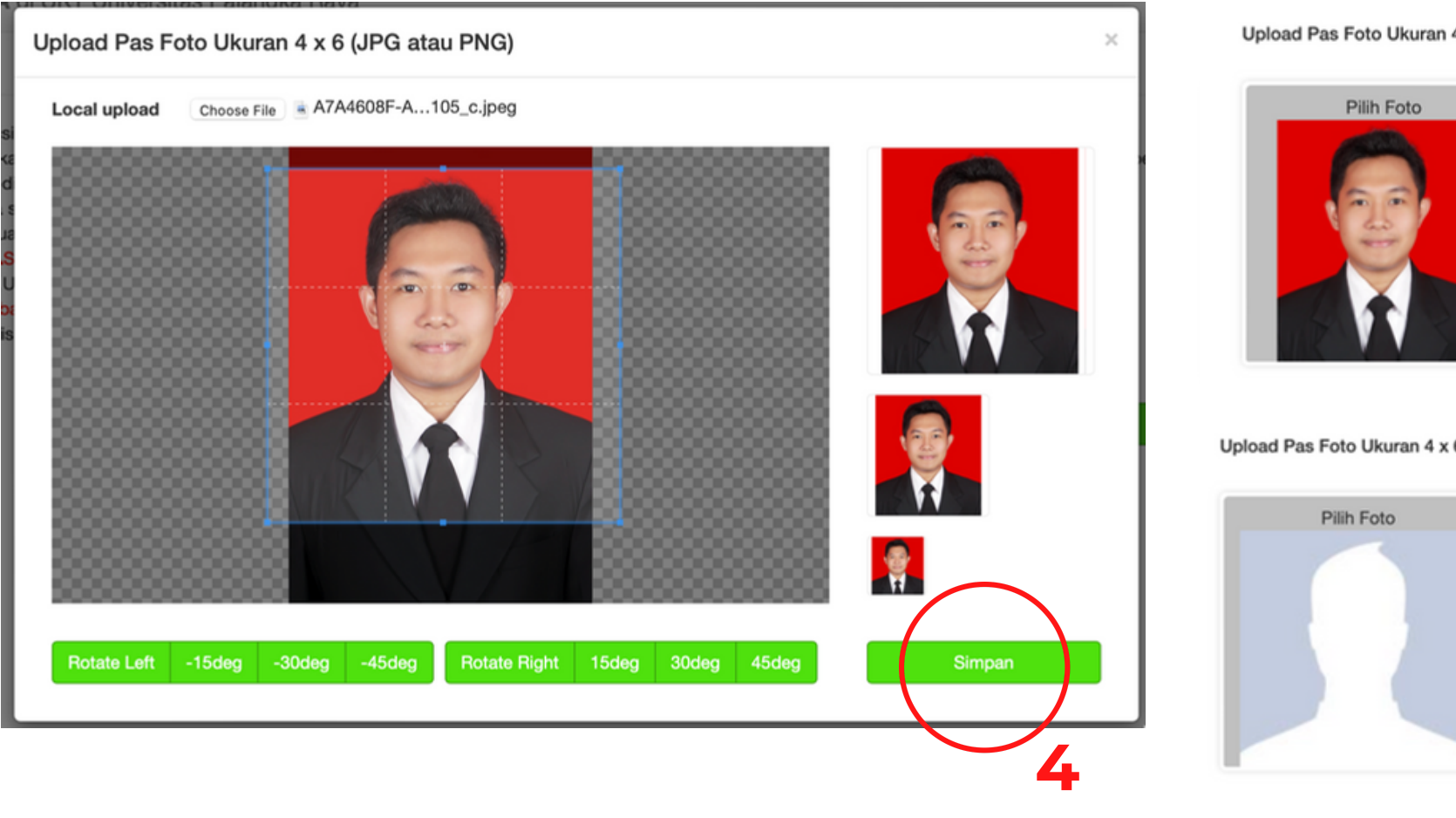

4. Klik simpan ketika kotak biru ketika foto wajah sudah tercover dengan jelas 5. Preview foto akan tampak pada kiri layar, pilih upload pada bagian kanan dan foto akan berpindah ke bagian kanan. Itu tandanya foto sudah berhasil di upload. 6. Pilih Lanjut Halaman Folmulir untuk mengisi borang selanjutnya

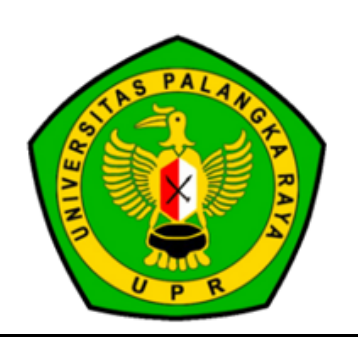

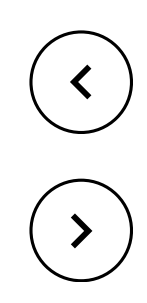

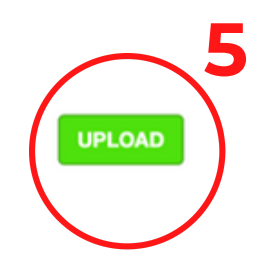

Upload Pas Foto Ukuran 4 x 6 dengan format file JPG atau PNG dengan melakukan klik pada gambar dibawah

Upload Pas Foto Ukuran 4 x 6 dengan format file JPG atau PNG dengan melakukan klik pada gambar dibawah

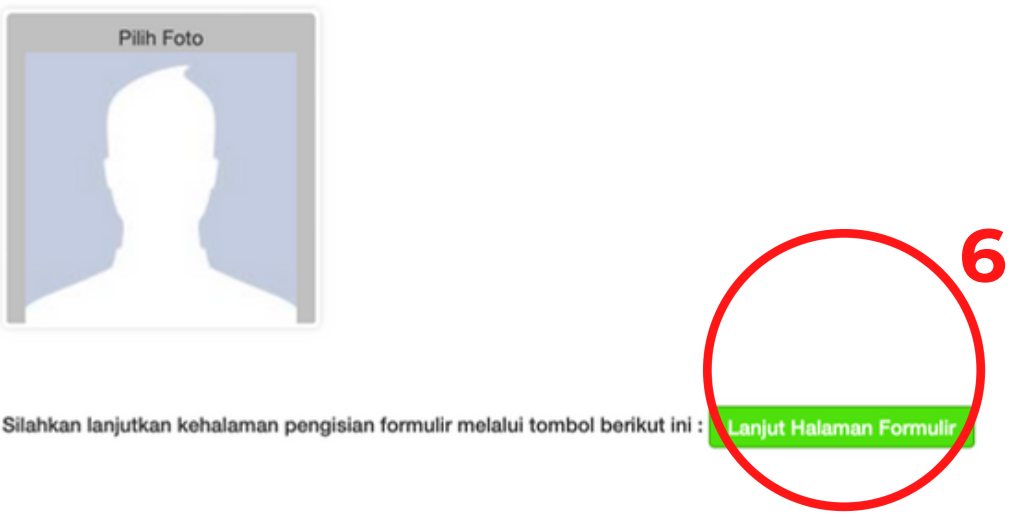

UPLOAD

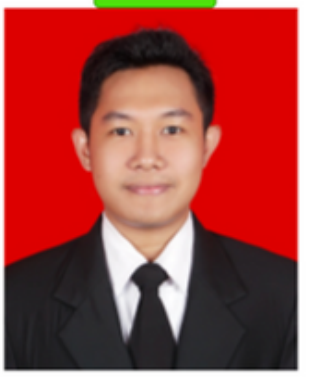

### SUMBER BIAYA KULIAH

Sumber Biaya Kuliah \* Orang Tua O Wali O Yayasan/Lembaga dan Instansi Lainnya

Pastikan dengan baik pilihan Sumber Biaya Kuliah.

Bila pada tahap pengisian form UKT, calon mahasiswa melakukan perubahan pada Sumber Biaya Kuliah, form UKT yang telah diisi sebelumnya akan hilang dan calon mahasiswa diminta melakukan pengisian form ulang.

| nda sui<br>emua k<br>EW<br>ISASI I | Mengubah Jawaban SUMBER BIAYA KULIAH Akan Membuat Anda<br>Melakukan Pengisian Ulang Terhadap Formulir UKT. Apakah Anda<br>yakin? | na |
|------------------------------------|----------------------------------------------------------------------------------------------------|----|
| ilai UK<br>an bac<br>) diisi       | Cancel OK                                                                                                    |    |

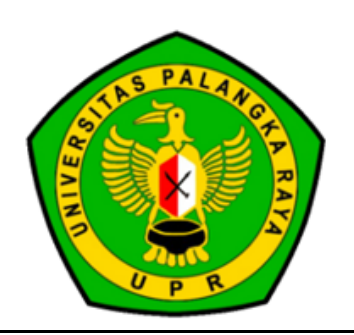

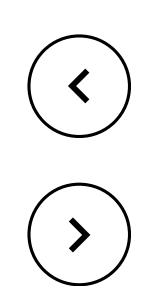

g di se in mene

home

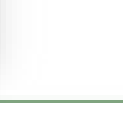

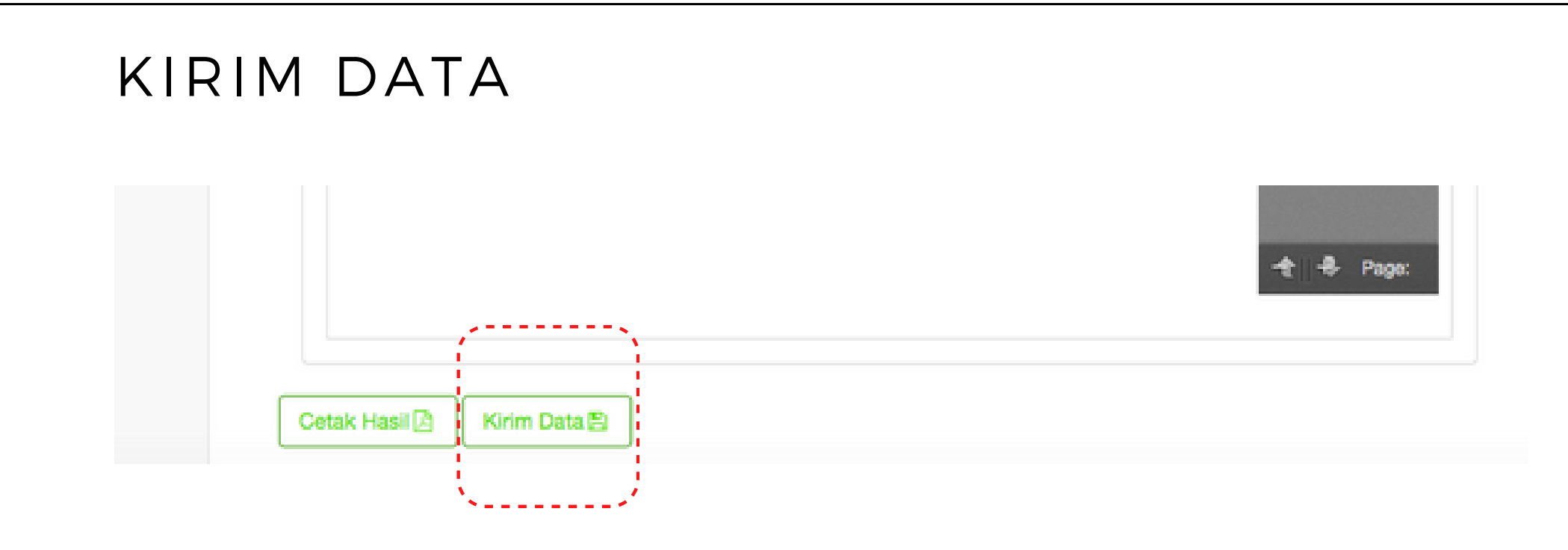

Langkah terakhir yaitu mengirimkan data isian form UKT dengan memilih Button Kirim Data.

Data yang sudah dikirimkan bersifat FINAL dan Tidak Dapat Dirubah Kembali dengan alasan apapun.

Bila calon mahasiswa sudah melakukan seluruh tahapan pengisian form UKT, namun Tidak Melakukan Pengiriman Data, maka calon mahasiswa tersebut dianggap tidak melakukan pengisian data dan akan ditetapkan sebagai Penerima UKT Tertinggi.

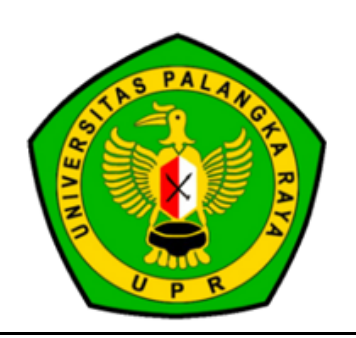

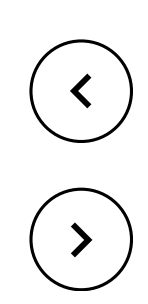

# Join Grup Telegram

### INFORMASI DAN PERTANYAAN LEBIH LANJUT

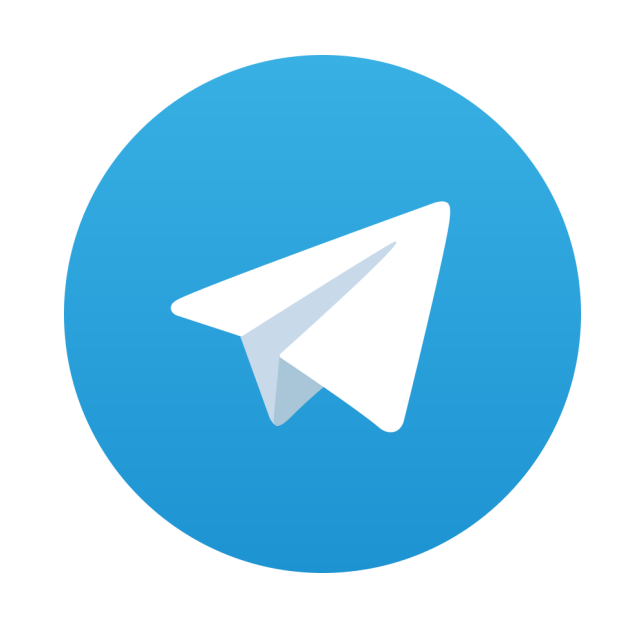

### https://t.ly/7ava3

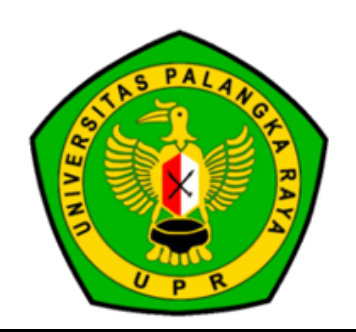

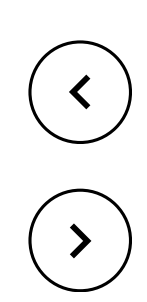